## ご利用までの流れ(スマートフォン)

- 1 <u>「とよしんインターネット支店口座開設申込書」の「お客様控」と「インターネットバンキング</u> <u>ご利用開始のご案内」</u>をご用意ください。
- (1)契約者ID

(当支店よりお送りした「インターネットバンキングご利用開始のご案内」に記載の「契約者 I D」)

- (2) 初回ログインパスワード (「とよしんインターネット支店口座開設申込書」の「お客様控」にご記入の「初回ログインパスワード」)
- 2 アクセス方法
- (1) 当金庫のホームページにアクセスします。
   <a href="http://www.toyoshin.co.jp/netbranch/sp/">http://www.toyoshin.co.jp/netbranch/sp/</a>
- (2)「ログイン」をクリックします。【「とよしんインターネット支店」ホームページ (イメージ)】

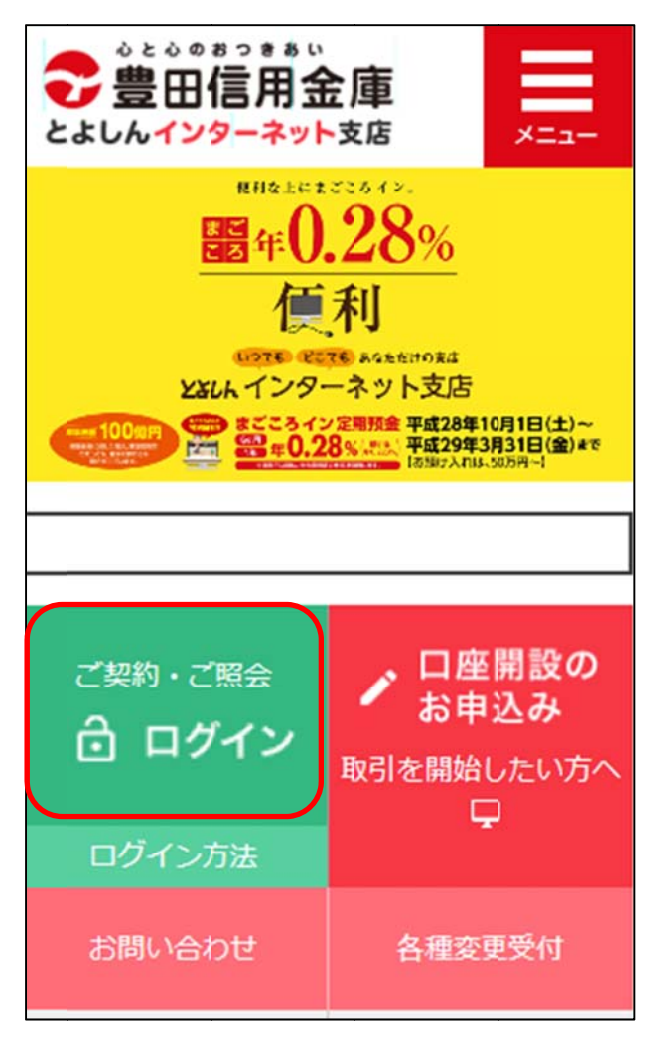

3 ワンタイムパスワードの利用登録
 (1)「利用登録」をクリックします。

【ログイン画面 (イメージ)】 ? ログイン ログイン 契約者ID(利用者番号)、ログインパスワードを入 カし、「ログイン」ボタンを押してください。 契約者ID (利用者番号) ログイン バスワード 閉じる ログイン ※英字は大文字と小文字を区別しますので、ご注意 ください。 ※ブラウザの「戻る」ボタンは使用しないでくださ 11. ※ご利用のOSおよびブラウザや文字の大きさによ っては、画面のレイアウトが若干崩れる場合があ りますが、お取引には影響ありません。 ※スマートフォンでは、ブラウザのログインバスワ ードを入力してください。

ワンタイムパスワードの利用登録・停止

ワンタイムパスワードの利用登録する場合は、「利用登録」ボタンを押してください。
 ワンタイムパスワードの利用停止する場合は、「利用停止」ボタンを押してください。
 (1) 利用登録 利用停止

- (2)「ワンタイムパスワード利用登録」の案内がございます。案内に沿って登録の準備をお願い します。画面下部まで移動します。
  - ①「契約者ID」を入力します。
  - ⑦「初回ログインパスワード」を入力します。
  - ③「次へ」をクリックします。

【ワンタイムパスワード利用登録画面(イメージ)】

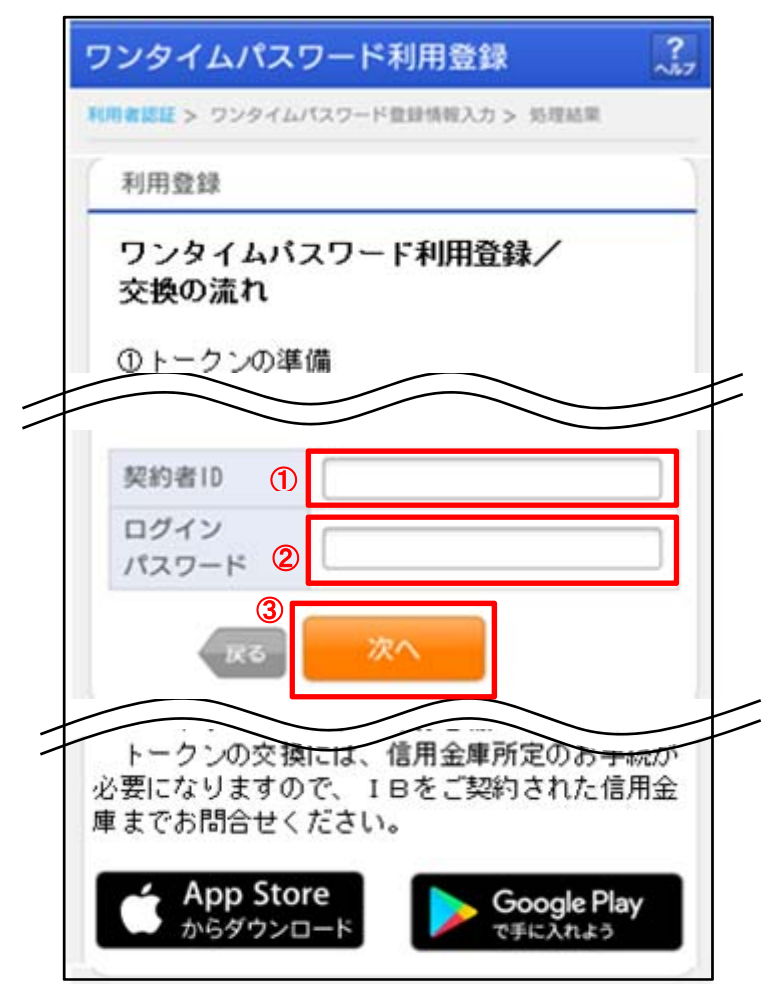

- (3) ワンタイムパスワードを利用登録します。
  - ①トークンを準備します。
    - <ハードウェアトークンの場合>
      - ・液晶画面の裏側に「トークンID」が印刷されています。
      - 液晶画面横のボタンを押すと「ワンタイムパスワード」が30秒表示されます。
         (ボタンを押すごとに表示されるパスワードが変わります。)
        - <ハードウェアトークン(イメージ)>

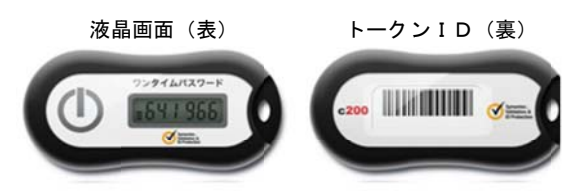

- <ソフトウェアトークンの場合>
  - ・「ワンタイムパスワード利用登録」の案内にそって端末にインストールしましたトークンを 起動します。
  - トークンアプリに「トークンID」と「ワンタイムパスワード」が表示されます。
     (「ワンタイムパスワード」は30秒ごとに表示されるパスワードが変わります。)

<ソフトウェアトークン(イメージ)>

[スマートフォンの場合]

[パソコン(Windows)の場合]

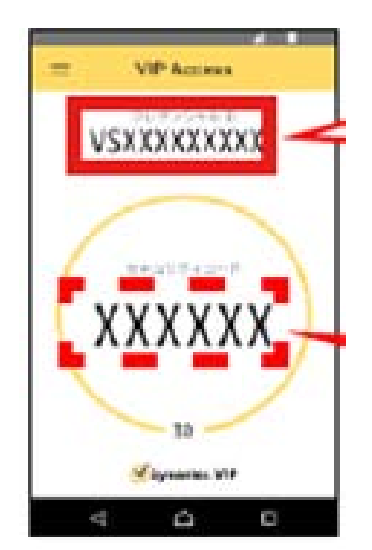

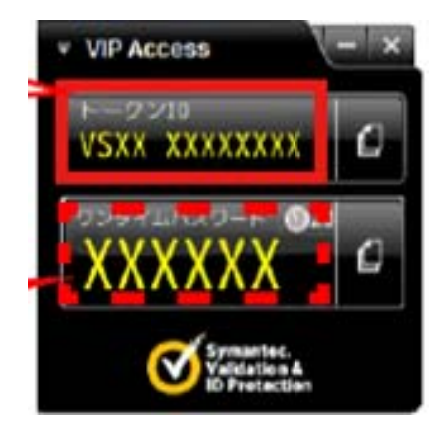

②WEBバンキングの画面に戻ります。

- ③「トークンID」を入力します。
- ④「ワンタイムパスワード」を入力します。
- ⑤「ログイン時のワンタイムパスワード認証要否(※)」をいずれか選択します。
- ⑥「登録」をクリックします。

※WEB バンキングサービスのログイン時にワンタイムパスワードを利用するかどうか設定できます。

「認証する」 = ログイン時にワンタイムパスワードを利用する(推奨)。
「認証しない」=ログイン時にワンタイムパスワードを利用しない。

【ワンタイムパスワード利用登録画面 (イメージ)】

| フンタイムパスワード利用登録 ?!!!!!                                            |                                                         |  |  |
|------------------------------------------------------------------|---------------------------------------------------------|--|--|
| 4用を認証 > ワンタイムパスワード変成装置入力 > 気理結果                                  |                                                         |  |  |
| ご利用を開始するワンタイムバ                                                   | (スワードの利用登録                                              |  |  |
| ご利用を開始するワンタイムパスワー<br>クレデンシャルID(トークンID)、ワング<br>ワードの利用方法を選択し、「登録」# | ドの利用登録を行います。<br>タイムパスワードを入力したうえ、ワンタイムパス<br>くタンを押してください。 |  |  |
| クレデンシャルID(トークン3)<br>ID)                                          |                                                         |  |  |
| ワンタイム ④<br>パスワード                                                 |                                                         |  |  |
| ログイン時の<br>ワンタイムバスワード認証<br>要否 5                                   | <ul> <li></li></ul>                                     |  |  |
|                                                                  |                                                         |  |  |
| +±                                                               | 20日                                                     |  |  |
| Validation & ID Protection                                       |                                                         |  |  |

(5) ワンタイムパスワード利用登録の完了

「ワンタイムパスワードの利用登録が完了しました。」のメッセージが表示されましたら、 利用登録完了となります。

「ログイン画面に戻る」を押してください。

| ワンタイムパスワード利用登録 🧠 🧎                              |  |
|-------------------------------------------------|--|
| 利用者認証 > ワンタイムバスワード登録情報入力 > 処理結果                 |  |
| 利用登録                                            |  |
| ワンタイムパスワードの利用登録が完了しました。<br>「ログイン画面」ボタンを押してください。 |  |
| ログイン画面                                          |  |

続いて、ログイン手順をご案内します。

- 4 初回ログイン
  - (1)「とよしんインターネット支店」にアクセスし、「ログイン」をクリックします。
  - (2)「ログイン画面」が表示されます。
    - ①「契約者ID」を入力します。
    - ⑦「初回ログインパスワード」を入力します。
    - ③「ログイン」をクリックします。

【ログイン画面(イメージ)】

| ログイン 💦                                                                                     |
|--------------------------------------------------------------------------------------------|
| ーログイン                                                                                      |
| 契約者ID(利用者番号)、ログインバスワードを入<br>力し、「ログイン」ボタンを押してください。                                          |
| 契約者ID<br>(利用者番号)                                                                           |
| ログイン<br>バスワード 2                                                                            |
| 図じる 3 ログイン                                                                                 |
| ※英字は大文字と小文字を区別しますので、ご注意                                                                    |
| < たさい。<br>※ブラウザの「戻る」ボタンは使用しないでくださ                                                          |
| い。<br>※ご利用のOSおよびブラウザや文字の大きさによ                                                              |
| っては、画面のレイアウトが若干崩れる場合があ                                                                     |
| りますが、お取引には影響ありません。                                                                         |
| ※スマートフォンでは、ブラウザのログインパスワ<br>ードを入力してください。                                                    |
| ワンタイムバスワードの利用登録・停止                                                                         |
| ワンタイムパスワードの利用登録する場合は、「利<br>用登録」ボタンを押してください。<br>ワンタイムパスワードの利用停止する場合は、「利<br>用停止」ボタンを押してください。 |
| 利用登録 利用停止                                                                                  |

(3) ログインパスワードを強制変更します。※ここで変更したものが次回からのログインパスワードになります。

[注] 6 ~ 1 2 桁の半角英数字で、以下の点にご注意ください。 ・英数字混在であること ・「契約者 I D」とは同じでないこと ・「初回ログインパスワード」と同じでないこと ・英字は大文字・小文字を区別します

- ①「変更後ログインパスワード」を入力します。
- ②「変更後ログインパスワード再入力」を入力します。
- ③「変更」をクリックします。
- 【ログインパスワード強制変更画面(イメージ)】

| ログイン                                                                                | ?<br>^JL7                                                                                                    |  |  |
|-------------------------------------------------------------------------------------|----------------------------------------------------------------------------------------------------|--|--|
| ログインパスワード強制変更                                                                       |                                                                                                    |  |  |
| パスワードのご利用可能期間が過ぎました。新しい<br>パスワードを設定してください。<br>今後ご利用される場合は、今回入力したパスワード<br>を使用してください。 |                                                                                                    |  |  |
| で<br>変更後ログイン<br>パスワード                                                               | <ul> <li>(半角英数字)</li> <li>※6~12桁で必ず数字、英字<br/>それぞれ1文字以上使用し<br/>てください。</li> <li>※現在のパスワードの再設<br/>定はできません。</li> </ul> |  |  |
| 変更後ログイン<br>パスワード<br>再入力                                                             | ※確認のため、もう一度同<br>じパスワードを入力して<br>ください。                                                                               |  |  |
| ③ 変更                                                                                |                                                                                                    |  |  |

[3.(4)⑤ワンタイムパスワード利用登録の際に、「ログイン時のワンタイムパスワード認証要否」にて「認証する」を選択した場合]

- (4)「ワンタイムパスワード認証」画面が表示されます。
  - ①トークンを準備します。
    - <ハードウェアトークンの場合>
    - 液晶画面横のボタンを押して「ワンタイムパスワード」を表示させます。
    - <ソフトウェアトークンの場合>
    - ・ソフトウェアトークンを起動して、「ワンタイムパスワード」を表示させます。
  - ワンタイムパスワード」を入力します。
  - ③「確認」をクリックします。

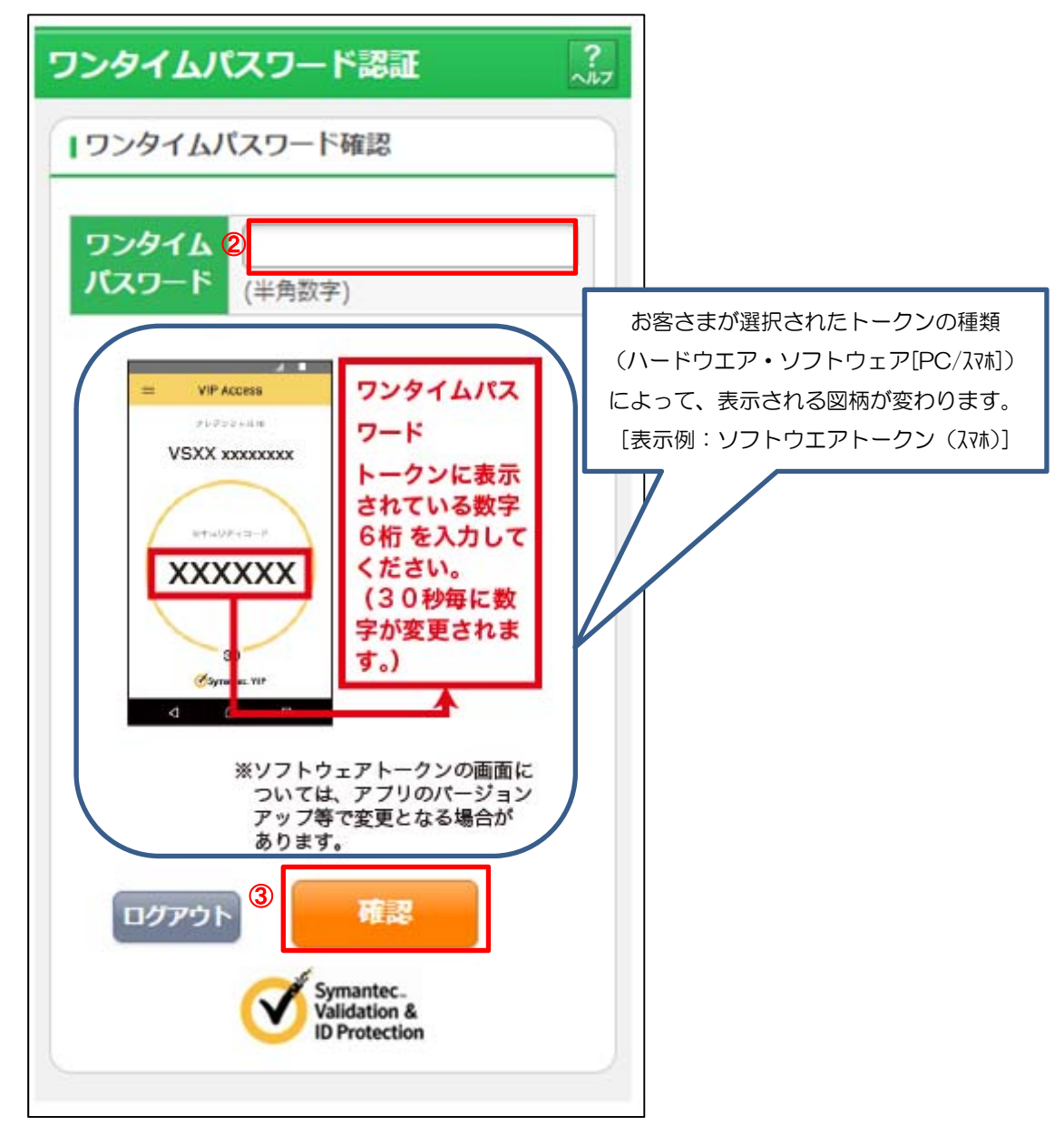

(5)メイン画面より、各サービスがご利用いただけます。 【メイン画面表示例】

| メイン                                                                                                    |         |   |  |  |
|----------------------------------------------------------------------------------------------------|---------|---|--|--|
| インターネットバンキングをご利用いただきありがとう<br>ございます。<br>前回ログイン日時は2013年10月07日 09時22分10秒で<br>す。                                                                 |         |   |  |  |
| 【代表口座                                                                                                    |         |   |  |  |
| 代表口座の残高をお知りになりたい場合は、「残高<br>照会」ボタンを押してください。<br>代表口座の入出金の明細をお知りになりたい場合<br>は、「入出金明細」ボタンを押してください。<br>代表口座から振込する場合は、「振込」ボタンを押<br>してください。          |         |   |  |  |
| お取引店                                                                                                    | 本店      |   |  |  |
| 科目 普通                                                                                                    |         |   |  |  |
| 口座番号                                                                                                    | 0002147 |   |  |  |
| 残高照会                                                                                                    | 入出金明細振込 |   |  |  |
| <u><u><u></u></u><u></u><u></u><u></u><u></u><u></u><u></u><u></u><u></u><u></u><u></u><u></u><u></u><u></u><u></u><u></u><u></u><u></u></u> | -       |   |  |  |
| ¥ 残高照会                                                                                                    |         | > |  |  |
| 之 入出金明細照会                                                                                                    |         | > |  |  |
| 振込                                                                                                    |         |   |  |  |
| その他のサービス                                                                                                    | K .     | + |  |  |

## ※表示画面はサンプル画面のため、実際の画面とは異なります。

以 上